# Anmeldung mit MFA an Microsoft - M365-Diensten

Zur Erhöhung der Sicherheit bei der Anmeldung an M365-Diensten für: Studierende, Lehrende, Lehrbeauftragte und Mitarbeiter führt die Evangelische Hochschule Darmstadt zum Start des Sommersemesters die Multi-Faktor-Authentifizierung (MFA) ein.

# Hinweis:

Die MFA ist **nur** für die Anmeldung an M365-Diensten und Programme die auf diese angewiesen sind notwendig. Moodle, CAS, das WLAN, die Technikausleihe usw. funktionieren weiterhin mit den gewohnten Zugangsdaten **ohne MFA**.

#### M365-Dienste:

MS Teams: Exchange Online (E-Mail): Intranet: Office 365:

https://teams.microsoft.com/ https://outlook.office.com/mail/ https://ehdarmstadtde.sharepoint.com/sites/IntranetderEHD https://office.com

# 1. Zugangsdaten eingeben:

E-Mail-Adresse: [Benutzername + @ maildomain]

rainer.tester@eh-darmstadt.de

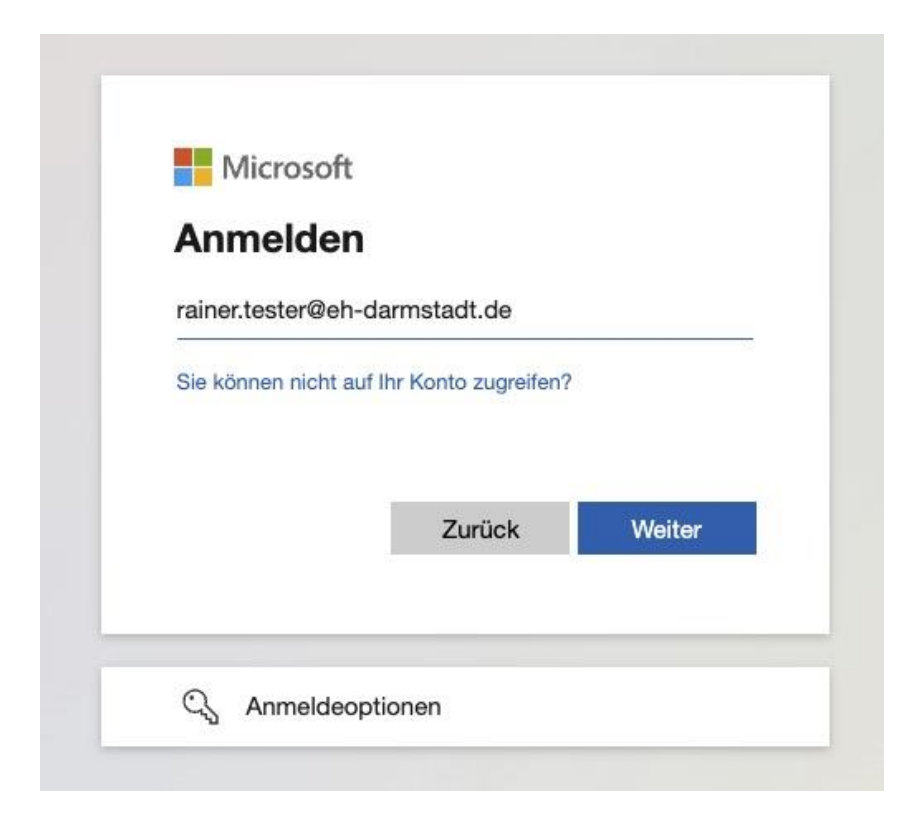

Geben Sie Ihr EHD-Passwort ein:

| Wicrosoft          |               |
|--------------------|---------------|
| ← rainer.tester@eh | -darmstadt.de |
| Kennwort ei        | ingeben       |
|                    |               |
| Kennwort vergessen |               |
|                    | Anmelder      |

Hinweis zur MFA-Authentifizierung, auf "Weiter" klicken

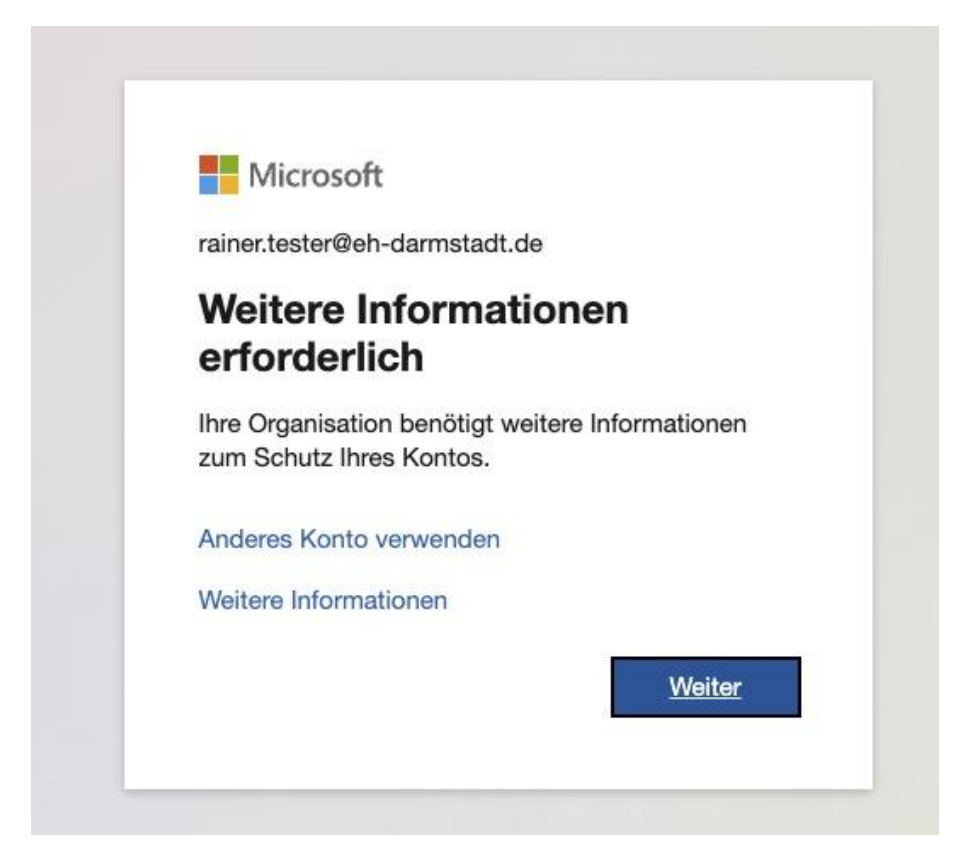

# 2. Methode der Multi-Faktor-Authentifizierung

Sie haben nun verschiedene Auswahlmöglichkeiten für die zusätzliche Authentifizierungsmethode zur Verfügung:

- a. Microsoft Authenticator (bevorzugte Variante)
- b. Weitere Authenticator Apps (z. B. Google Authenticator)
- c. Hardware Token (z. B. ReinerSCT Authenticator)
- d. andere Methode z. B. über SMS

| Schützen Sie Ihr Konto                                                                                                    |
|----------------------------------------------------------------------------------------------------|
| Microsoft Authenticator Rufen Sie zuerst die App ab. Installieren Sie die Microsoft Authenticator-App auf Ihrem Smartphone. Jetzt herunterladen Nachdem Sie die Microsoft Authenticator-App auf Ihrem Gerät installiert haben, wählen Sie "Weiter". Ich möchte eine andere Authentifikator-App verwenden |
| Ich möchte eine andere Methode einrichten.                                                                                                    |

|                | Schützen Sie Ihr Konto                                                                                |  |  |
|----------------|----------------------------------------------------------------------------------------------------|--|--|
| Micros         | oft Authenticator                                                                                     |  |  |
| 6              | Rufen Sie zuerst die App ab.                                                                          |  |  |
|                | Installieren Sie die Microsoft Authenticator-App auf Ihrem Smartphone. Jetzt herunterladen            |  |  |
|                | Nachdem Sie die Microsoft Authenticator-App auf Ihrem Gerät installiert haben, wählen Sie<br>"Weiter" |  |  |
|                | Ich möchte eine andere Authentifikator-App verwenden                                                  |  |  |
|                | Andere Methode auswählen ×                                                                            |  |  |
| lch möchte ein | Anmeldeanforderungen genehmigen<br>oder Einmalcodes verwenden                                         |  |  |
|                | 123 Hardwaretoken<br>Mit einem Code aus einem<br>Hardwaretoken anmelden                               |  |  |
|                | R Telefon<br>Anruf oder SMS erhalten, um sich mit<br>einem Code anzumelden                            |  |  |

### 3. Microsoft Authenticator App einrichten (am Bsp. eines iPhones)

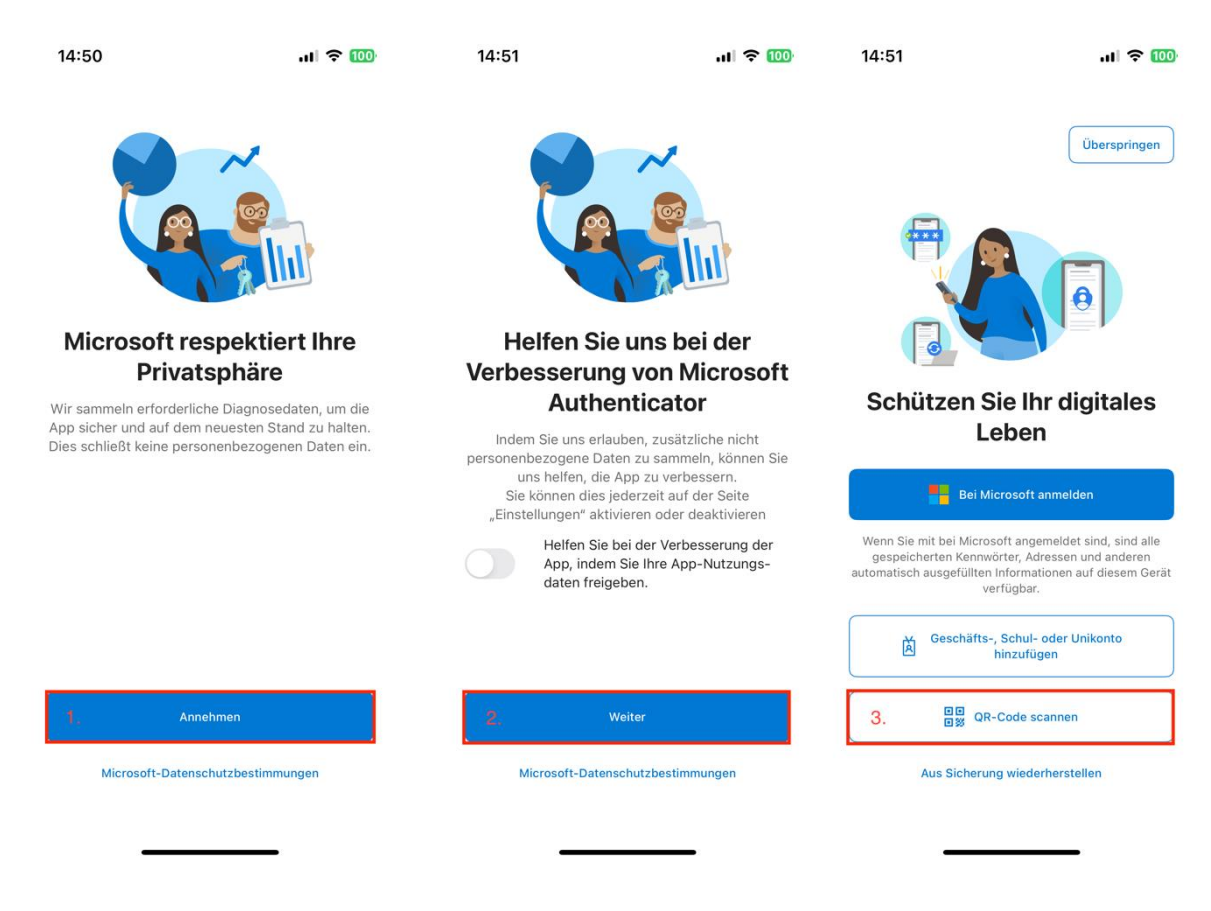

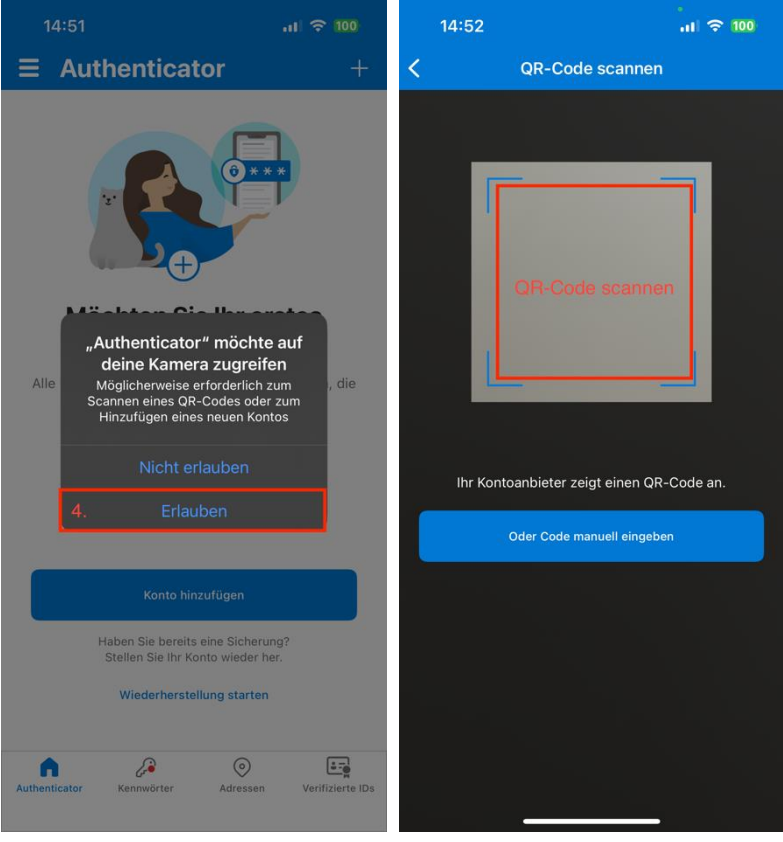

## 4. QR-Code scannen und MFA einrichten:

| Schützen Sie Ihr Konto                                                                                                    |
|----------------------------------------------------------------------------------------------------|
| Microsoft Authenticator                                                                                                    |
| QR-Code scannen                                                                                                    |
| Verwenden Sie die Microsoft Authenticator-App, um den QR-Code zu scannen. Auf diese Weise wird die<br>Microsoft Authenticator-App mit Ihrem Konto verknüpft. |
| Nachdem Sie den QR-Code gescannt haben, wählen Sie "Weiter".                                                                                                 |
|                                                                                                    |
| Das Bild wird nicht gescannt?                                                                                                    |
| Zurück Weiter                                                                                                    |
| Ich möchte eine andere Methode einrichten.                                                                                                    |

Sollte das Scannen über den QR-Code nicht funktionieren, können Sie mit einem Klick auf "Das Bild wird nicht gescannt?" alternativ über einen SecurityToken und eine URL Ihren Account manuell hinzufügen.

## 5. Verifizierung /Anmeldung testen

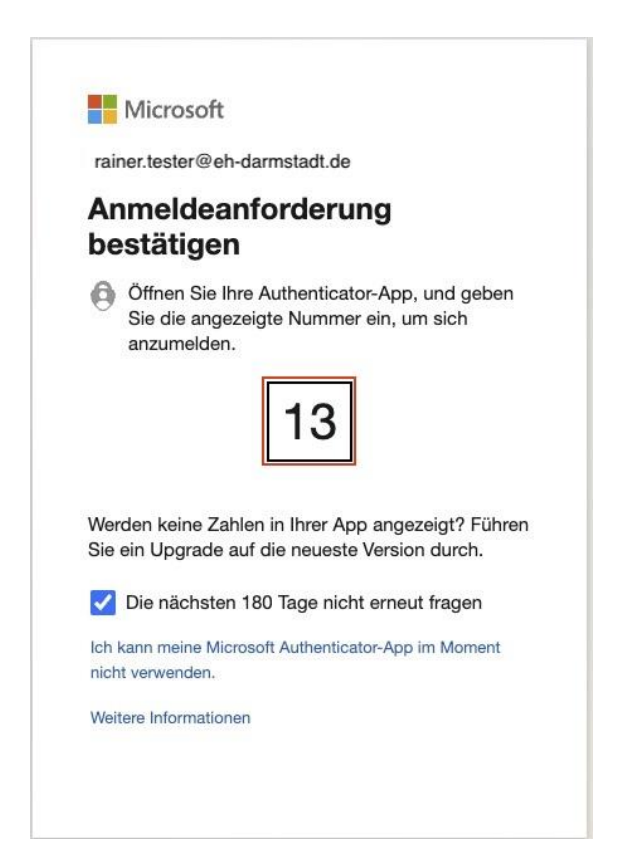

## Bestätigungscode eingeben:

| Möcht                                                                                      | en Sie sich anme<br>gelische Hochschule Darm | elden?    |  |  |  |
|--------------------------------------------------------------------------------------------|----------------------------------------------|-----------|--|--|--|
| rainer.tester@eh-darmstadt.de<br>Geben Sie die angezeigte Nummer für die<br>Anmeldung ein. |                                              |           |  |  |  |
| Nummer eingeben                                                                            |                                              |           |  |  |  |
| Nein, ich bin es nicht                                                                     |                                              |           |  |  |  |
|                                                                                            | Ja                                           |           |  |  |  |
| Authenticator despert                                                                      |                                              |           |  |  |  |
|                                                                                            |                                              |           |  |  |  |
| 1                                                                                          | 2<br>ABC                                     | 3<br>Def  |  |  |  |
| 4 вні                                                                                      | 5<br>JKL                                     | 6<br>MNO  |  |  |  |
| 7<br>PQRS                                                                                  | 8<br>TUV                                     | 9<br>wxyz |  |  |  |
|                                                                                            | 0                                            | $\otimes$ |  |  |  |
|                                                                                            |                                              |           |  |  |  |
|                                                                                            |                                              | _         |  |  |  |

Danach ist der Microsoft Authenticator fertig eingerichtet und kann für die Authentifizierung genutzt werden.

Sobald Sie versuchen, sich an einem Microsoft M365-Dienst anzumelden, und eine zusätzliche Authentifizierung per MFA nötig ist, erhalten Sie eine Pushnachricht auf Ihr Mobilgerät, in der Sie aufgefordert werden, sich zu authentifizieren.

Wichtig: erhalten Sie eine Pushnachricht, obwohl Sie sich nicht versuchen an einem M365-Dienst anzumelden, ändern Sie bitte unverzüglich Ihr EHD-Kennwort und melden sich beim Campus-Support oder der IT, da Ihr Account vermutlich Dritten bekannt ist.

Achten Sie bitte unbedingt darauf, keine alten Versionen der Authenticator-Apps zu verwenden und updaten Sie diese regelmäßig. Mit älteren Authenticator-Apps ist es oftmals nicht möglich, Ihren Account neu hinzuzufügen!

Sollten Sie Ihre Authenticator-App oder den eingebundenen Account einmal gelöscht haben, wenden Sie sich bitte persönlich an die IT, um nach einem Passwortreset Ihres EHD-Accounts, auch Ihren Microsoft365 Account zurückzusetzen. Damit wird eine neue Einrichtung von MFA für Ihren Account erzwungen.